## Monitor Your Staff's RBT Training Progress

1) Visit www.rethinkbh.com, Click Log In and enter your Username and Password:

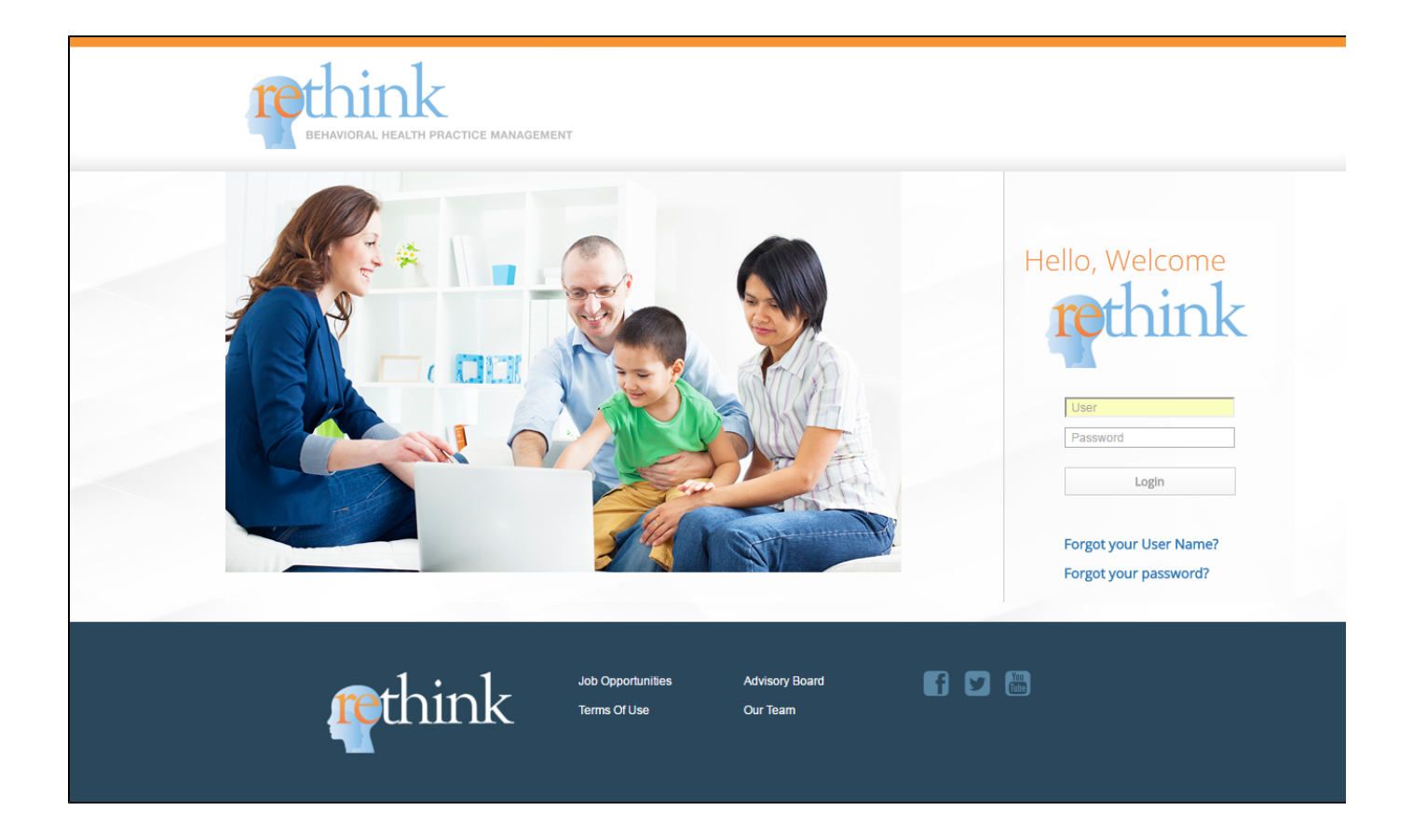

2) Click on Reporting Dashboard:

| behavioral Health Pract                                                                     | TICE MANAGEMENT |                                                                                 |    | Wel<br>My Account                                                                             | <b>come Back, BCBA →</b><br>  Help   Log Out |
|---------------------------------------------------------------------------------------------|-----------------|---------------------------------------------------------------------------------|----|-----------------------------------------------------------------------------------------------|----------------------------------------------|
| CLIENTS<br>Set up clients, create<br>treatment plans, collect and<br>analyze data           | m               | STAFF MEMBERS<br>Set up staff members and<br>manage staff member<br>information | ñ= | COMPANY ACCOUNT<br>Manage company<br>information, account<br>settings and user<br>permissions |                                              |
| RESOURCE & TRAINING<br>Complete training courses<br>and access a wealth of ABA<br>resources |                 | REPORTING DASHBOARD<br>Run metrics reports for<br>your team or organization     | G  | CLIENT REPORT TEMPLA<br>Create & edit custom<br>templates for funder<br>treatment reports     | ATES                                         |
| SCHEDULING<br>Schedule, view, and sign-off<br>on client appointments                        | 2               | TASKS & NOTIFICATIONS<br>See alerts and tasks<br>assigned to you                | 1  |                                                                                               |                                              |
|                                                                                             |                 |                                                                                 |    |                                                                                               |                                              |

3) Click on Training Report from the menu on the left:

|   | BEHAVIORAL HEALTH             | PRACTI  |
|---|-------------------------------|---------|
|   | CLIENTS   STAFF MEMBERS   COM | APANY A |
|   | REPORTS                       | RE      |
|   | CLIENT REPORTS                |         |
|   | UNIQUE CLIENTS                | Tra     |
|   | CASELOAD BY SERVICE LINE      |         |
|   | CASELOAD BY LOCATION          | SE      |
|   | CLIENT STATUS                 |         |
|   | STAFF MEMBER REPORTS          | Th      |
|   | UNIQUE STAFF MEMBERS          |         |
|   | STAFF MEMBER BY SERVICE       | Tota    |
|   | STAFF MEMBER BY LOCATION      |         |
| Г | TRAINING REPORT               |         |
| - | AUTHORIZATION                 |         |
|   | EXPIRING AUTHORIZATIONS       | A       |
|   | AUTHORIZATION<br>UTILIZATION  |         |
|   | SCHEDULING                    |         |
|   | CANCELLATIONS                 | E       |
|   | STAFF PRODUCTIVITY            | 0       |
|   | BILLABLE HOURS SUMMARY        |         |
|   | BILLING EXPORT                |         |
|   | DIEEHIG ENI ONI               |         |

4) Be sure the Training drop down reads: Registered Behavior Tech :

| REPORTS                                                                                                    | REPORT TYPE: 1                                                                                                  | FRAIN                 | ING CE                                       | ENTER                        | R REPO                | ORT                       |                                         |                                                |                      |              |                  |           |               |                          |               |               |               |    |    |      |     |
|----------------------------------------------------------------------------------------------------|----------------------------------------------------------------------------------------------------|-----------------------|----------------------------------------------|------------------------------|-----------------------|---------------------------|-----------------------------------------|------------------------------------------------|----------------------|--------------|------------------|-----------|---------------|--------------------------|---------------|---------------|---------------|----|----|------|-----|
| CLIENT REPORTS                                                                                                    |                                                                                                    |                       |                                              |                              |                       | _                         | •                                       |                                                |                      |              |                  |           |               |                          |               |               |               |    |    |      |     |
| UNIQUE CLIENTS                                                                                                    | Training Regist                                                                                                 | ered B                | ehavior                                      | Tech                         |                       | ۳                         | L                                       |                                                |                      |              |                  |           |               |                          |               |               |               |    |    |      |     |
| CASELOAD BY SERVICE LINE                                                                                                    |                                                                                                    | -                     |                                              | _                            | _                     |                           |                                         |                                                |                      |              |                  |           |               |                          |               |               |               |    |    |      |     |
| CASELOAD BY LOCATION                                                                                                    | SEARCH: Name                                                                                                    |                       |                                              |                              | All Title             | les                       |                                         | •                                              | II Statu:            | ses          |                  | • A       | ll Loca       | tions                    |               | ٠             |               |    |    | Clea | r 🛪 |
| CLIENT STATUS                                                                                                    |                                                                                                    |                       |                                              |                              |                       |                           |                                         |                                                |                      |              |                  |           |               |                          |               |               |               |    |    |      |     |
| STAFF MEMBER REPORTS                                                                                                    | The Best Con                                                                                                    | nnar                  |                                              | or                           |                       |                           |                                         |                                                |                      |              |                  |           |               |                          |               |               |               |    |    |      |     |
| UNIQUE STAFF MEMBERS                                                                                                    | The Best Col                                                                                                    | npai                  |                                              | ei                           |                       |                           |                                         |                                                |                      |              |                  |           |               |                          |               |               |               |    |    |      |     |
|                                                                                                    | Dedictored Robrido                                                                                              | r Toch                | Training                                     |                              |                       |                           |                                         |                                                |                      |              |                  |           |               |                          |               |               |               |    |    |      |     |
| STAFF MEMBER BY SERVICE                                                                                                    | Registered Behavio<br>Total Team Membe                                                                          | r Tech<br>rs: 39      | Training<br>Comp                             | g<br>plete A                 | ll Mod                | iules: 0/                 | /39 5                                   | Started M                                      | lodules              | : 2/39       | Not              | Starteo   | d Mod         | ules: 3                  | 7/39          |               |               |    |    |      |     |
| STAFF MEMBER BY SERVICE<br>LINE<br>STAFF MEMBER BY LOCATION                                                                                                    | Registered Behavio<br>Total Team Membe                                                                          | r Tech<br>rs: 39<br>F | Training<br>Comp<br>Register                 | g<br>plete A<br>red Be       | ll Mod<br>ehavio      | iules: 0/<br>or Tech      | /39 S                                   | Started M                                      | lodules              | : 2/39       | Not              | Started   | d Mod         | ules: 3                  | 7/39          |               | 17            | 10 | 10 | 20   |     |
| STAFF MEMBER BY SERVICE<br>LINE<br>STAFF MEMBER BY LOCATION<br>TRAINING REPORT                                                                                           | Registered Behavlo<br>Total Team Membe                                                                          | r Tech<br>rs: 39<br>F | Training<br>Comp<br>Register<br>2            | g<br>plete A<br>red Be<br>3  | ll Mod<br>ehavio<br>4 | dules: 0/<br>or Tech<br>5 | /39 9<br>Train<br>6                     | Started M<br>ing<br>7 8                        | odules<br>9          | : 2/39<br>10 | Not              | Started   | d Mod         | ules: 3                  | 15            | 16            | 17            | 18 | 19 | 20   | 2   |
| STAFF MEMBER BY SERVICE<br>LINE<br>STAFF MEMBER BY LOCATION<br>TRAINING REPORT<br>AUTHORIZATION                                                                          | Registered Behavio<br>Total Team Membe<br>Addie Shrimp                                                          | r Tech<br>rs: 39<br>F | Training<br>Comp<br>Register<br>2            | lete A<br>red Be<br>3        | ll Mod<br>ehavio<br>4 | dules: 0/<br>or Tech<br>5 | /39 5<br>Train<br>6                     | Started M<br>ing<br>7 8                        | 9                    | 10           | Not              | Started   | i Mod<br>13   | ules: 3                  | 15            | 16            | 17            | 18 | 19 | 20   | 2   |
| STAFF MEMBER BY SERVICE<br>LINE<br>STAFF MEMBER BY LOCATION<br>TRAINING REPORT<br>AUTHORIZATION<br>EXPIRING AUTHORIZATIONS                                               | Registered Behavio<br>Total Team Membe<br>Addie Shrimp<br>Adrian Griffin                                        | r Tech<br>rs: 39<br>F | Comp<br>Register<br>2                        | g<br>plete A<br>red Be       | ll Mod<br>ehavio<br>4 | dules: 0/<br>or Tech<br>5 | /39 5<br>n Train<br>6                   | ing<br>7 8                                     | 9                    | 10           | Not              | Started   | i Mod<br>13   | ules: 3                  | 15            | 16            | 17            | 18 | 19 | 20   | 2   |
| STAFF MEMBER BY SERVICE<br>LINE<br>STAFF MEMBER BY LOCATION<br>TRAINING REPORT<br>AUTHORIZATION<br>EXPIRING AUTHORIZATIONS<br>AUTHORIZATION<br>UTILIZATION               | Registered Behavio<br>Total Team Membe<br>Addie Shrimp<br>Adrian Griffin<br>BCBA BCBA                           | r Tech<br>rs: 39<br>F | Training<br>Comp<br>Register<br>2<br>94<br>% | g<br>red Be<br>3<br>100<br>% | 4<br>100<br>%         | 85 1%                     | /39 5<br>n Train<br>6 1<br>100 1<br>% 1 | Started M<br>ing<br>7 8<br>00<br>% 90          | 9<br>9<br>0 100<br>% | 10           | Not<br>11<br>9 % | 12<br>0 % | 13<br>93<br>% | ules: 3<br>14<br>92<br>% | 15<br>94<br>% | 16<br>83<br>% | 17<br>80<br>% | 18 | 19 | 20   | 2   |
| STAFF MEMBER BY SERVICE<br>LINE<br>STAFF MEMBER BY LOCATION<br>TRAINING REPORT<br>AUTHORIZATION<br>EXPIRING AUTHORIZATIONS<br>AUTHORIZATION<br>UTILIZATION<br>SCHEDULING | Registered Behavio<br>Total Team Membe<br>Addie Shrimp<br>Adrian Griffin<br>BCBA BCBA<br>Behavior<br>Technician | r Tech<br>rs: 39<br>F | Training<br>Comp<br>Register<br>2<br>94<br>% | g<br>plete A<br>red Be<br>3  | 4<br>100<br>%         | stules: 0/<br>or Tech     | /39 5<br>6 Train<br>6 100 1<br>% 1      | 5tarted M<br>ing<br>7 8<br>00<br>100 10<br>% % | 9<br>9<br>0 100<br>% | 10           | Not<br>11<br>9 % | 12<br>0 % | 13<br>93<br>% | ules: 3<br>14<br>92<br>% | 94<br>%       | 16<br>83<br>% | 17<br>80<br>% | 18 | 19 | 20   | 2   |

## 5) Monitor your staffs' progress and RBT Test Scores:

|      | SEARCH: Name All Titles   All Statuses   All Locations    Clea                                                                          | ar 🗙 |
|------|----------------------------------------------------------------------------------------------------|------|
| TS   | The Best Company Ever                                                                                                    |      |
| CE   | Registered Behavior Tech Training<br>Total Team Members: 39 Complete All Modules: 0/39 Started Modules: 2/39 Not Started Modules: 37/39 |      |
| TION | Registered Behavior Tech Training                                                                                                    |      |

| STAFF MEMBER REPORTS     | The Best Com                                                                                       | npar | ny E۱   | ver      |          |         |          |          |          |          |    |    |     |         |         |         |         |         |     |    |    |    |
|--------------------------|----------------------------------------------------------------------------------------------------|------|---------|----------|----------|---------|----------|----------|----------|----------|----|----|-----|---------|---------|---------|---------|---------|-----|----|----|----|
| UNIQUE STAFF MEMBERS     | Registered Behavior Tech Training                                                                  |      |         |          |          |         |          |          |          |          |    |    |     |         |         |         |         |         |     |    |    |    |
| STAFF MEMBER BY SERVICE  | Total Team Members: 39 Complete All Modules: 0/39 Started Modules: 2/39 Not Started Modules: 37/39 |      |         |          |          |         |          |          |          |          |    |    |     |         |         |         |         |         |     |    |    |    |
|                          | Registered Behavior Tech Training                                                                  |      |         |          |          |         |          |          |          |          |    |    |     |         |         |         |         |         |     |    |    |    |
| STAFF MEMBER BY LOCATION |                                                                                                    | 1    | 2       | 3        | 4        | 5       | 6        | 7        | 8        | 9        | 10 | 11 | 12  | 13      | 14      | 15      | 16      | 17      | 18  | 19 | 20 | 21 |
| TRAINING REPORT          |                                                                                                    |      | -       | -        |          | -       |          |          |          | -        |    |    |     |         |         |         |         |         |     |    |    |    |
| AUTHORIZATION            | Addie Shrimp                                                                                       |      |         |          |          |         |          |          |          |          |    |    |     |         |         |         |         |         |     |    |    |    |
| EXPIRING AUTHORIZATIONS  | Adrian Griffin                                                                                     |      |         |          |          |         |          |          |          |          |    |    |     |         |         |         |         |         |     |    |    |    |
| AUTHORIZATION            | BCBA BCBA                                                                                          |      | 94<br>% | 100<br>% | 100<br>% | 85<br>% | 100<br>% | 100<br>% | 100<br>% | 100<br>% |    | 9% | 0 % | 93<br>% | 92<br>% | 94<br>% | 83<br>% | 80<br>% | 0 % |    |    |    |
| SCHEDULING               | Behavior<br>Technician                                                                             |      |         |          |          |         |          |          |          |          |    |    |     |         |         |         |         |         |     |    |    |    |
| CANCELLATIONS            | Bentley Tech                                                                                       |      |         |          |          |         |          |          |          |          |    |    |     |         |         |         |         |         |     |    |    |    |
| STAFF PRODUCTIVITY       | Chris Johnson                                                                                      |      |         |          |          |         |          |          |          |          |    |    |     |         |         |         |         |         |     |    |    |    |
| BILLABLE HOURS SUMMARY   | Chris Johnson                                                                                      |      |         |          |          |         |          |          |          |          |    |    |     |         |         |         |         |         |     |    |    |    |
| BILLING EXPORT           | Christopher                                                                                        |      |         |          |          |         |          |          |          |          |    |    |     |         |         |         |         |         |     |    |    |    |
| PAYROLL EXPORT           | MacAloon                                                                                           |      |         |          |          |         |          |          |          |          |    |    |     |         |         |         |         |         |     |    |    |    |

Need to Add New Staff Members to your Account? See Add a New Staff Member

Need Information about your Company Account Settings? See Administrators - Edit Your Company Settings

**Need Help?** 

Contact us at Support@rethinkbh.com